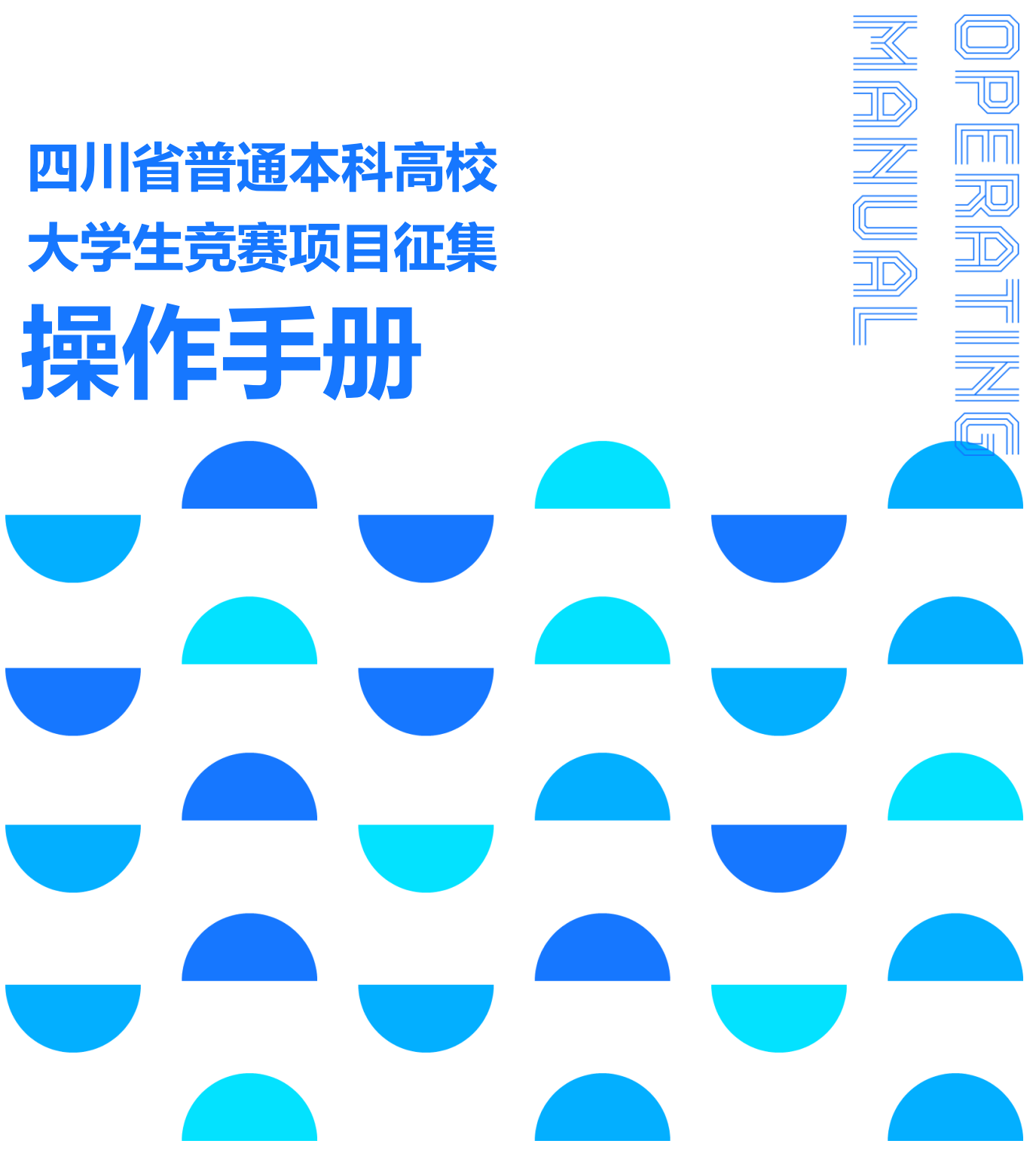

附件 2

— 9 —

# 目 录

| —.         | 登录          | . 11 |
|------------|-------------|------|
|            | 1.1 登录地址    | . 11 |
|            | 1.2 注册登录    | . 11 |
| <i>—</i> . | 竞赛项目申报      | . 11 |
|            | 2.1 下载申报书模板 | . 11 |
|            | 2.2 报名      | . 12 |
|            | 2.3 提交申报材料  | . 14 |
|            | 2.4 预览申报材料  | . 17 |
|            |             |      |

#### 一. 登录

1.1 登录地址

http://scxkjs.moocollege.com/

推荐使用谷歌浏览器

1.2 注册登录

点击登录:先注册,后登录

点击立即注册一选择个人注册一按照注册要求填写信息提交 点击登录-选择短信登录一输入验证码一点击登录

| 14 回用是中国曾称去1            | ·利克赛平台 自贞 资讯 克赛       | (Increase Contraction of the second second |
|-------------------------|-----------------------|----------------------------------------------------------------------------------------------------|
|                         |                       | (3)登升<br>(3) 登運見入口                                                                                                    |
|                         | 四川普通本科高校大学生竞          | <b>表项目申报</b>                                                                                                    |
| an in male              | 立即申报                  |                                                                                                    |
|                         |                       | Report Million                                                                                                    |
|                         | ** 摩裡 云               | <b>个</b> 團課品                                                                                                    |
|                         |                       | 个人注册 山构注册                                                                                                    |
|                         |                       | 中国 +86 > 請給入手机号/邮箱                                                                                                    |
| <b>江时豆求</b> 版户登录   短信登录 | 扫码显求 顺户显求 <b>应旧显水</b> | 游输入党码                                                                                                    |
|                         | 请输入注册手机号              | 游输入图形输证码<br>查 <u>至5</u> 天                                                                                                    |
|                         | 请输入注册手机号<br>收到的验证码    | RESIDENT REPORTED                                                                                                    |
|                         | 豆汞                    | 满绘入真实地名                                                                                                    |
| 请使用微信扫描二维码登录            | 立即注册   拨回家码           | 我已认真阅读并接受《免责声明》                                                                                                    |
| 立即注册                    | 7.000 MURA            | 提交                                                                                                    |
|                         |                       |                                                                                                    |

#### 二. 竞赛项目申报

2.1 下载申报书模板

点击立即申报,在参赛指南处 [2023 年四川省普通本科高 校大学生竞赛项目申报书]下载,各竞赛申报单位点击后即可完 成模板下载。 下载模板后,请先填写模板内容,填写完成后进行打印盖章, 然后扫描成 PDF 格式,在竞赛项目申报时需要对申报书盖章扫 描件 PDF 版本进行上传。

| 四川普通本科高校大学生竞赛项目申报                                                                |
|----------------------------------------------------------------------------------|
| 参赛指南         负责人         赛项                                                      |
|                                                                                  |
| 参赛指南                                                                             |
| -<br>2023年省级普通本科高校大学生竞赛秉承公益性、统一性、专门化原则,坚持学生主体、专家主导、社会参与,进一步提高普通本科高校大学生           |
| 竟赛的专业覆盖面和社会参与面,深化产教融合、校企合作,推动普通本科高校专业建设与产业发展紧密对接,产学研结合促进普通本科高校大学生                |
| 创新精神和实践能力培养。                                                                     |
| 二、申报范围                                                                           |
| 各高校申报承办的省级赛项应体现四川省现代产业体系建设需要和战略性新兴产业发展方向。主要从全省普通本科高校历年来已开展的在全省范                  |
| 围内具有一定影响力和认可度的竞赛(包括省级赛事、全国性赛事的省赛)中遴选确定,同时根据我省产业结构调整和升级需要,适当增设新的赛                 |
| 项。                                                                               |
| 三、项目要求                                                                           |
| 坚持竟赛与行业要求、技术进步以及教学改革相结合,引导高等教育深化人才培养模式、评价模式和实践教学改革,坚持与学校办学定位相结合,                 |
| 提升学校优势特色专业建设水平;坚持个人能力与团队协作相结合,突出学生综合能力展示;鼓励行业企业参与竞赛项目设计,推进产教融合,提供                |
| 技术和条件保障。                                                                         |
| 四、申报单位                                                                           |
| 省内各普通本科高校均可申报承办2023年省级大学生竞赛。鼓励有条件的行业教学指导委员会、专业类教学指导委员会及行业组织牵头联合行                 |
| 业、企业、高校进行申报。鼓励组织川渝两地、体现两地特色优势产业的竞赛项目。                                            |
| 五、其他                                                                             |
| (一) 教育厅将组织专家对申报赛项进行评议、遴选。                                                        |
| (二)所有申报项目需在四川省普通本科高校学科竞赛管理平台(http://scxkjs.moocollege.com/)进行赛项申报书信息填报,平台操作手册详见附 |
| 件。                                                                               |
| (三)赛项申报截止时间为2023年3月14日。请各申报单位在规定时间内完成平台在线申报,申报截止后不再受理。                           |
| 高教处联系人: 杜敏通 联系电话: 028-86110643                                                   |
| 2023年四川省普通本科高校大学生竟赛项目申报书.doc                                                     |

2.2 报名

完善个人信息

点击立即报名—点击去完善—按照上图填写完整星号信息 —保存

-12 -

| 四川普通本和<br>竞赛项<br><sup>申报</sup> | 科高校大学生<br>目申报     | 2023年省级普通本科高校大学<br>根据(国务院办公厅关于进一步支持大学<br>强本科高校大学生竞赛管理,规范竞赛工作<br>实提高大学生创新精神和实践能力,经研究<br>立闻服客 组织作师 < 分享 | 学生竞赛项目申报<br>自新创业的指导意见)(国办发〔2021〕35号)精修<br>年,退升组织水平,促进本科高校大学生竞赛活动健正<br>先,决定开展2023年省级本科高校大学生竞赛项目的非 |
|--------------------------------|-------------------|----------------------------------------------------------------------------------------------------|--------------------------------------------------------------------------------------------------|
|                                |                   | 3.03 - 3.14<br>语六中语计构                                                                                 |                                                                                                  |
|                                |                   | 一                                                                                                    | ×                                                                                                |
| 申报指南 负责/                       | 人赛项               | 请先完善个人信息                                                                                              |                                                                                                  |
|                                |                   |                                                                                                    | 去完善                                                                                              |
|                                |                   | 180×180像素以上                                                                                           |                                                                                                  |
| * 真实姓名                         | 柚子酱               |                                                                                                    |                                                                                                  |
| *性别(                           | ○男 ❶女             |                                                                                                    |                                                                                                  |
| *出生年月                          | 2023-02-24        |                                                                                                    |                                                                                                  |
| * 年春                           | 0                 |                                                                                                    |                                                                                                  |
| * 国籍                           | 中国                |                                                                                                    |                                                                                                  |
| * 选择身份 (                       | )学生 💿 老师          | ○ 其他 (社会人士、中职、K12等)                                                                                   |                                                                                                  |
| 个性签名                           | 这位同学很懒,什么都没       | 2留下的说                                                                                                 |                                                                                                  |
| 身份证(护照)号                       | 34102219890302    |                                                                                                    |                                                                                                  |
| 个人竞赛能力标签                       | 请输入标签 +           |                                                                                                    |                                                                                                  |
| * 学校                           | 西南交通大学            |                                                                                                    |                                                                                                  |
| * 院系                           | 建筑学院              |                                                                                                    |                                                                                                  |
| *专业                            | 测绘类               |                                                                                                    | ~                                                                                                |
| * 职称                           | 教授                |                                                                                                    | ~                                                                                                |
| * 校内工号                         | 20221009          |                                                                                                    |                                                                                                  |
| * 邮箱                           | 1923594101@qq.com |                                                                                                    |                                                                                                  |
| * 职务                           | 讲师                |                                                                                                    |                                                                                                  |
| ß                              | 辞                 |                                                                                                    |                                                                                                  |

填写申报信息

✓先输入要申报的【竞赛名称】

## ✓默认申报人为负责人

√点击【提交】

| 四川普通本科高校大学生<br>克赛项目申报       2023年四川省普通本科高校大学生竞赛项目申报         根盤(国务院办公厅关于进一步支持大学生创新创业的指导意见)(国办发(2021)35号)精神,为进一步加<br>强本科高校大学生竞赛管理,规范竞赛工作,提升组织水平,促进本科高校大学生竞赛活动健康有序开展,切<br>变是高大学生创新精神和实践能力,经研究,决定开展2023年省级本科高校大学生竞赛项目的申报工作。         ①<br> |
|----------------------------------------------------------------------------------------------------|
| 3.03 - 3.14<br>博文中44+43                                                                                                    |
| 定父甲収 <u>利</u> 科                                                                                                    |
| *事项                                                                                                    |
| 2023年省级普通本科高校大学生竞赛项目申报                                                                                                    |
| * 竟赛名称 1 填写申报的竞赛名称                                                                                                    |
| 请输入报名竞赛名称                                                                                                    |
| * 负责人 2 * 手机号                                                                                                    |
| 白羽 15381072855                                                                                                    |
| 查找团队,立即组队参赛                                                                                                    |

提交

取 消

2.3 提交申报材料

注: 申报前需要将申报书进行填写后打印盖章扫描, 在竞赛 项目申报的时候进行需要进行上传

点击提交

✓在【负责人】处显示成功的状态下,点击【提交申报材料】, 按照要求内容选择【事项】一选择【负责人】一点击【提交】

| 四川普通本科高校大学生     意赛项目申报     日報     留方院か公厅关于进一步支持大学生创新创业的指导意见》(国力发〔2021〕35号)精神,为进一步加     强本科高校大学生竞赛管理,规范竞赛工作,提升组织水平,促进本科高校大学生竞赛访目的申报工作。     現本科高校大学生竞赛项目的申报工作。     日報     理版     世級     「教育     日報     日報     日報     日報     日報     日報     日報     日報     日報     日報     日報     日報     日報     日報     日報     日報     日報     日報     日報     日報     日報     日報     日報     日報     日報     日報     日報     日報     日報     日報     日報     日報     日報     日報     日本     日本 |
|----------------------------------------------------------------------------------------------------|
| <b>3.03 - 3.14</b><br>提交申报材料                                                                                                    |
| 参赛指南 <u>负责人</u> 赛项                                                                                                    |
| <b>负责人</b> Q 搜索 2023年四川省普通本科高校大学生竞赛项目申报                                                                                                    |
| 报名成功<br>白羽 ○ 浙江大学 1/1                                                                                                    |
| 事项/负责人                                                                                                    |
| 事项 2023年省级本科高校大学生竞赛项目申报 / 1                                                                                                    |
| 负责人 白羽 2                                                                                                    |
| 提交                                                                                                    |

✓进行竞赛项目申报:填写【竞赛名称】-选择申报竞赛所属【学科类型】-上传【竞赛申报书 word 版】-上传【竞赛申报书 PDF 盖章版】-上传【竞赛申报其他资料】-点击【提交】

| 返回                                                                           | 提交       |
|------------------------------------------------------------------------------|----------|
| *竞赛名称: 1 填写申报竞赛名称<br>英文名称:                                                   | ⑥ ▲ 点击提交 |
| * 学科类型<br>请选择 2 人选择申报竞赛所属学科类型<br>上传附件:                                       |          |
| ・【必选】2023年首级大学生竞赛项目申报书(word版)<br>3<br>上传word版申报<br>第<br>文件拖到此处,或点击上传<br>word | 3        |
| ・【必选】2023年首級大学生竟赛项目申报书(盖章版) 4 < 上传盖章版申报・<br>を<br>将文件拖到此处,或点击上传<br>pdf        | 持 (PDF)  |
| •【必选】其他附件材料(竞赛章程,管理力法等文件)                                                    | 资料 (zip) |

### 2.4 预览申报材料

| 四川普通本科高校大学生<br>竞赛项目申报                               | 2023年省级普通本科高校大学生竞赛项目申报<br>根据《国务院办公厅关于进一步支持大学生创新创业的指导意见》(国办发〔2021〕35号)精神,为进一步加<br>强本科高校大学生竞赛管理,规范竞赛工作,提升组织水平,促进本科高校大学生竞赛活动健康有序开展,切<br>实提高大学生创新精神和实践能力,经研究,决定开展2023年省级本科高校大学生竞赛项目的申报工作。<br>B振客 补交材料                                                                                                    |
|-----------------------------------------------------|----------------------------------------------------------------------------------------------------|
|                                                     | <b>3.03 - 3.14</b><br>提交申报材料                                                                                                    |
| 参赛指南 负责人 赛项                                         |                                                                                                    |
| 赛项                                                  | 全部      全部     全部     全部     注部     会部     会     会部     会     会     会     会     会     会     会     会     会     会     会     会     会     会     会     会 <td< th=""></td<> |
| <sup>●●股</sup><br>四川普通本科高校大学生<br>竞赛项目申报<br>四川省XXX竞赛 |                                                                                                    |
| 3 18700010002 心心 报票                                 |                                                                                                    |

竞赛项目申报提交成功后,点击【赛项】处可预览申报材料; 在征集截止时间内可编辑删除申报材料;在征集时间结束后只能 查看不能编辑删除。